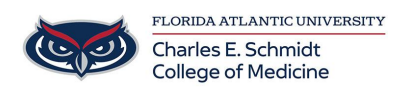

Knowledgebase > Office/Windows Support > Windows 11 Upgrade

## Windows 11 Upgrade

Brian - 2025-08-16 - Office/Windows Support

## Windows 11 upgrade from Windows 10

1. Click on the Start button in the lower left corner of your taskbar.

| Ľ          | c                     |                     |
|------------|-----------------------|---------------------|
|            | Calculator            |                     |
| <u>∽</u> á | Calendar              | Access              |
| ŝ          | Camera                | Windows Accessories |
| Ф          | Clock                 |                     |
|            | ✓ Type here to search | H 💽 🧮               |

1. Click on the gear icon to open Windows Settings.

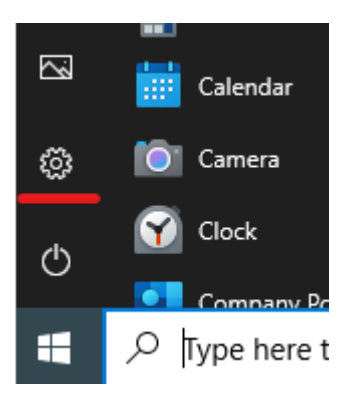

1. Click on Updates & Security.

## Windows Settings

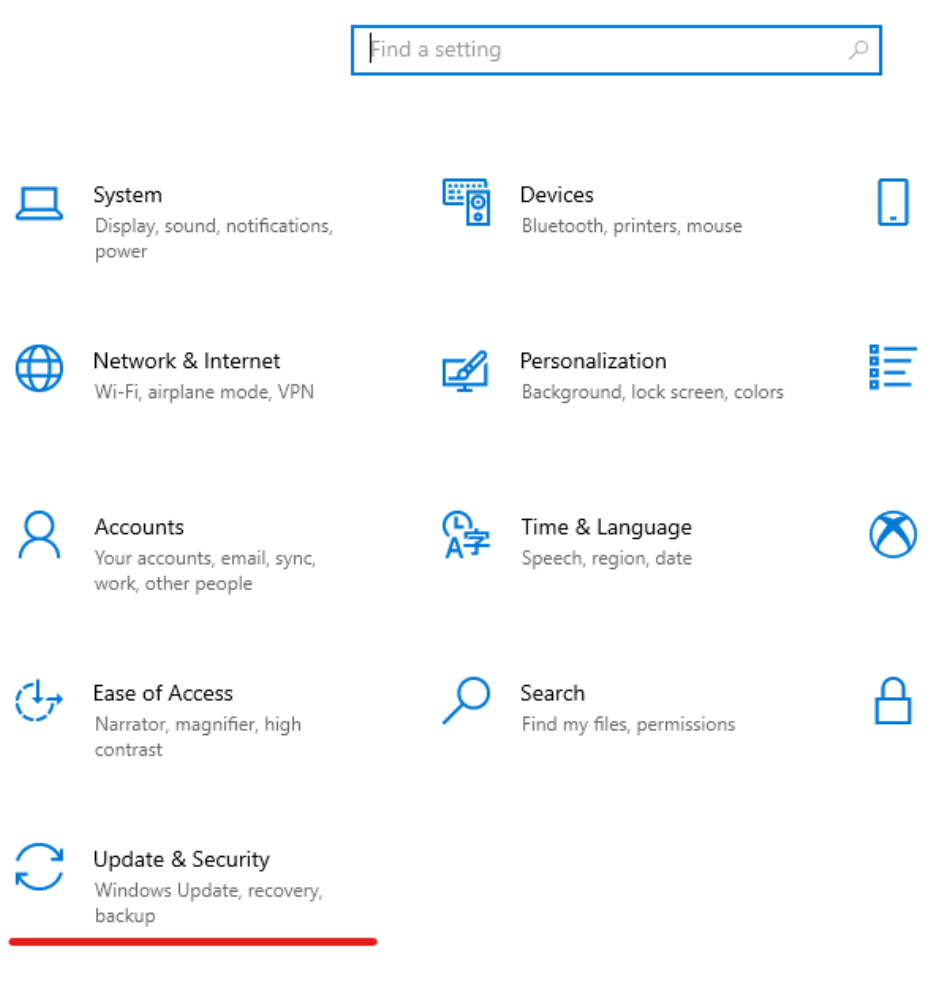

- 1. Click Check for Updates.
  - If there are any outstanding Windows 10 updates, they must be completed before Windows 11 will install. This may require multiple computer reboots to complete.
- 2. You will see Windows 11, version 24H2, this download may take up to an hour or more if your internet connection is slow.
- 3. Once completed, you will be prompted to reboot your computer, this reboot process will take up to an hour to finish.

If you encounter any errors or have questions, please contact us at <u>comhelpdesk@health.fau.edu</u>.